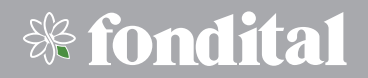

# SPOT SMART TERMOSZTÁT

# FELHASZNÁLÓI ÉS TELEPÍTŐI ÚTMUTATÓ

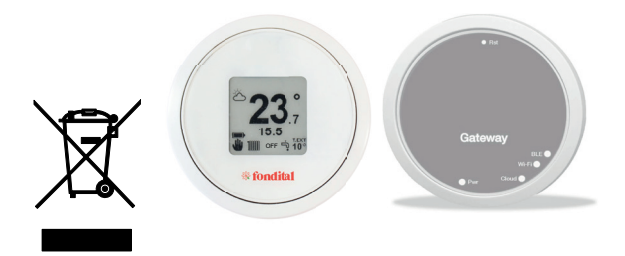

CE

HU Fordított anyag az (olasz nyelvű) eredeti alapján. ST 03 C 1451 - 01

Köszönjük, hogy a Fondital gyár termékét választotta. Kérjük figyelmesen olvassa el az útmutatót, mert a benne foglaltak betartása elengedhetetlen a termosztát biztonságos üzemeltetéséhez.

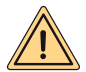

FIGYELEM: Jelen használati útmutató a szobatermosztát részét képezi. A kivitelezőnek a beépítést követően át kell adnia az útmutatót a felhasználónak. Kérjük a használati útmutatót megőrizni, és az ingatlan esetleges értékesítését követően az új tulajdonosnak átadni. A telepítést követően az üzembehelyező szakszervizesnek ismertetnie kell a működtetését. Az útmutatóban foglaltaktól eltérő alkalmazás nem megengedett. A telepítési és karbantartási munkákat csak a Fondítal szakképzett szervizese végezheti el. A gyártó nem vállal felelősséget az itt leírtak be nem tartásából eredő személyi- és/vagy vagyoni károkért. A gyártó fenntartja a jogot a szükségesnek és hasznosnak itélt módosítások előzetes értesítés nélküli elvégzésére.

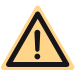

VESZÉLY: Ellenőrzés, karbantartás vagy javítás előtt áramtalanítsa a rendszert.

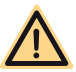

VESZÉLY: Ne végezzen olyan műveleteket, amelyek a termosztát telepítési helyének megváltoztatását eredményezi.

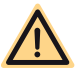

VESZÉLY: A termosztátot csak lakásokban, házakban vagy ezekhez hasonló épületekben, létesítményekben alkalmazza.

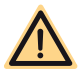

VESZÉLY: A termosztát tisztítása során ne használjon rovarölő szereket, oldószereket vagy maró hatású, agresszív tisztítószereket.

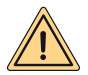

FIGYELEM: A termosztátot nem használhatják 8 évesnél fiatalabb gyerekek vagy csökkent fizikai, érzékszervi, illetve mentális képességű személyek, továbbá az üzemeltetéssel kapcsolatos ismeretekkel nem rendelkezők. Gyermekek csak abban az esetben működtetheti, tisztíthatják, ha azt a felnőttek felügyelik vagy erre előzetes engedélyt kaptak tőlük.

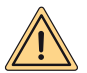

FIGYELMEZTETÉS (ÜZEMEN KÍVÜL HELYEZÉS): Amennyiben a termosztát élettartamának végéhez ért, az elektromos berendezésekre vonatkozó hulladékkezelési, hulladékhasznosítási előírásoknak megfelelően kell bánni vele. Feszültségmentesítést követően kell a hulladékkezelőnek átadni. Amennyiben ezen eljárással kapcsolatban kérdései lennének, kérjük, forduljon a termék forgalmazójához vagy a területileg illetékes hulladékkezelő vállalathoz.

| A TERMOSZTÁT JELLEMZŐI              |                                                                                  |  |  |  |  |  |  |  |  |  |
|-------------------------------------|----------------------------------------------------------------------------------|--|--|--|--|--|--|--|--|--|
| Befoglaló méretek                   | átmérő: 70mm, mélység: 35mm                                                      |  |  |  |  |  |  |  |  |  |
| Szín                                | fehér burkolat különböző színű gumigyűrűkkel                                     |  |  |  |  |  |  |  |  |  |
| Vezeték nélküli kapcsolat           | Bluetooth 4.1 BLE                                                                |  |  |  |  |  |  |  |  |  |
| A termosztát és a Gateway távolsága | Maximum 15 m (30 m nyílt terepen)                                                |  |  |  |  |  |  |  |  |  |
| Mérési tartomány                    | 0°C - 40°C                                                                       |  |  |  |  |  |  |  |  |  |
| Mérési pontosság                    | +/- 0.1 K                                                                        |  |  |  |  |  |  |  |  |  |
| Állítható hőmérséklet-érték         | 5 °C - 30 °C                                                                     |  |  |  |  |  |  |  |  |  |
| Hőmérséklet-állítás fokozata        | 0.5 K                                                                            |  |  |  |  |  |  |  |  |  |
| Tápellátás                          | 2 db 1.5 V AAA alkáli elem (nem újratölthető).<br>Az elem élettartama kb. 2 év * |  |  |  |  |  |  |  |  |  |
| Falra történő rögzítés módja        | Tiplik és csavarok segítségével a termosztát<br>rögzítőpontjainál                |  |  |  |  |  |  |  |  |  |

| GATEWAY / RÁDIÓFREKVENC                          | IÁS JEL KARAKTERISZTIKÁJA |
|--------------------------------------------------|---------------------------|
| Tápellátás                                       | 230 Vac + 10 % -15 %      |
| Frekvencia                                       | 50/60Hz                   |
| Relé száraz kontaktusa (gateway relénél)         | 230Vac 0.5A cos phi 1max  |
| Relé kontakt (rádiós relénél)                    | 230Vac 10A cos phi 1max   |
| Kommunikáció a gázkazánnal (gateway<br>esetében) | vezetékes bus kapcsolat   |
| Wi-Fi kommunikáció                               | 802.11 b/g/n (2.4Ghz)     |
| Bluetooth kommunikáció                           | 4.1 BLE                   |
| Üzemi hőmérséklet                                | 0 ÷ +40 °C                |
| Raktározási, tárolási hőmérséklet                | -10 ÷ +50 °C              |

\* számított érték normál üzemeltetés mellett 16 °C és 27 °C környezeti hőmérséklet között.

# A TERMOSZTÁT HASZNÁLATI ÚTMUTATÓJA

# Általános ismertető

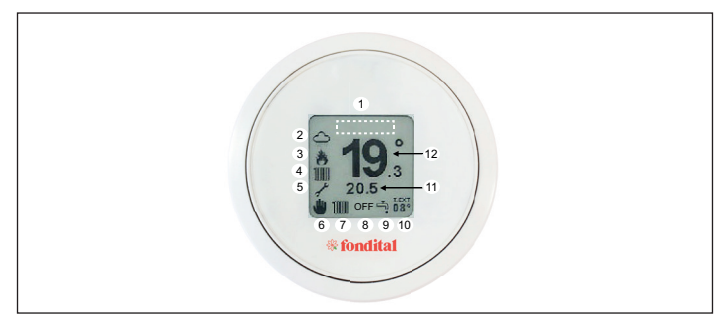

|   | JEI                                   | _MAGYARÁZAT              |
|---|---------------------------------------|--------------------------|
| 1 | -                                     | hibakijelzés             |
| 2 | -                                     | időjárás                 |
| 3 | -                                     | kazánégő állapota: ki/be |
| 4 | 1111                                  | fűtési igény kérése      |
| 4 | 4.                                    | HMV-igény kérése         |
| 5 | ľ                                     | szervízmenü              |
| 5 | <b>IIII</b> )                         | elem töltöttsége 100 %   |
| 5 | i i i i i i i i i i i i i i i i i i i | elem töltöttsége 75 %    |
| 5 | Ē                                     | elem töltöttsége 50 %    |

| JELMAGYARÁZAT |            |                                         |  |  |  |  |  |
|---------------|------------|-----------------------------------------|--|--|--|--|--|
| 5             |            | elem töltöttsége 25 %                   |  |  |  |  |  |
| 5             | Þ          | az elem lemerült                        |  |  |  |  |  |
| 6             | *          | a termosztát kézi<br>üzemmódban működik |  |  |  |  |  |
| 6             | السار<br>ا | heti időprogram aktív                   |  |  |  |  |  |
| 6             | <b>L</b>   | heti időprogram részlegesen aktív       |  |  |  |  |  |
| 7-9           | 1111 + 🐴   | téli üzemmód                            |  |  |  |  |  |
| 7-9           | .J.        | nyári üzemmód                           |  |  |  |  |  |
| 8             | -          | KI                                      |  |  |  |  |  |
| 11            | -          | beállított hőmérséklet                  |  |  |  |  |  |
| 12            | -          | aktuális hőmérséklet                    |  |  |  |  |  |

#### Navigációs lehetőségek

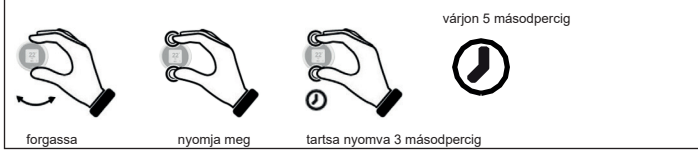

A kívánt belső hőmérséklet beállítása

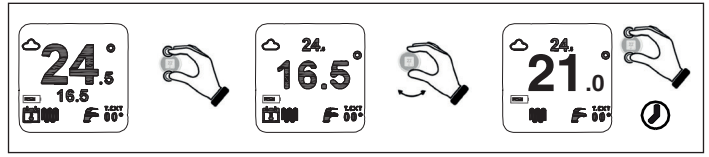

# A heti időprogram beállítása

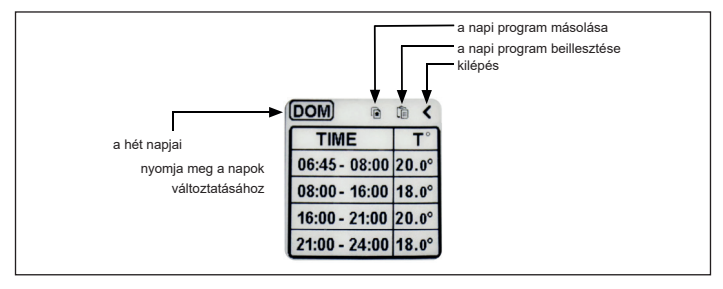

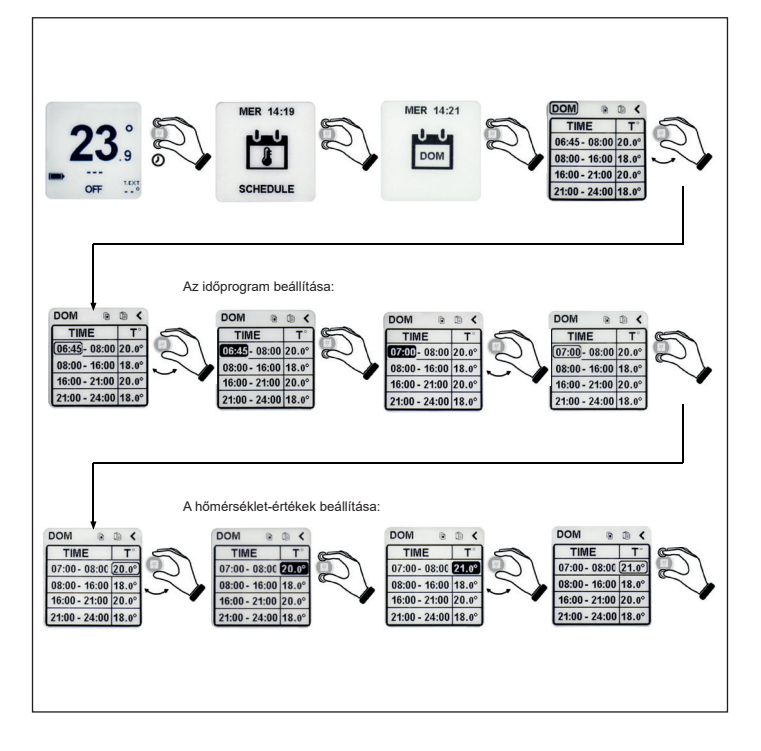

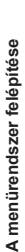

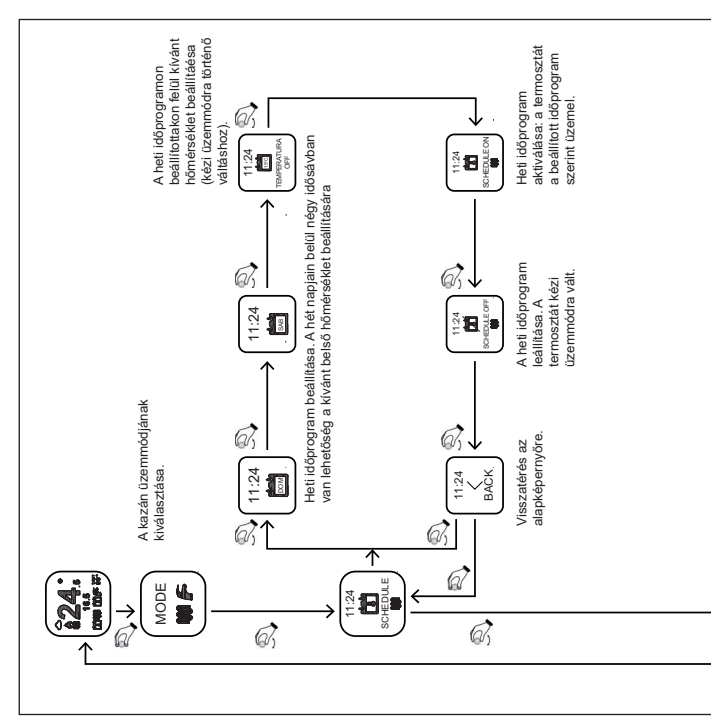

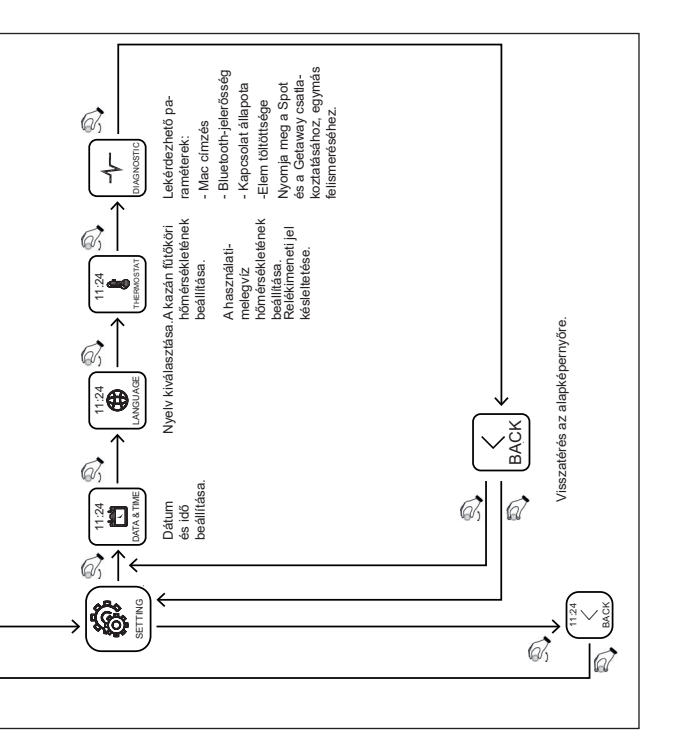

# Üzemmódok

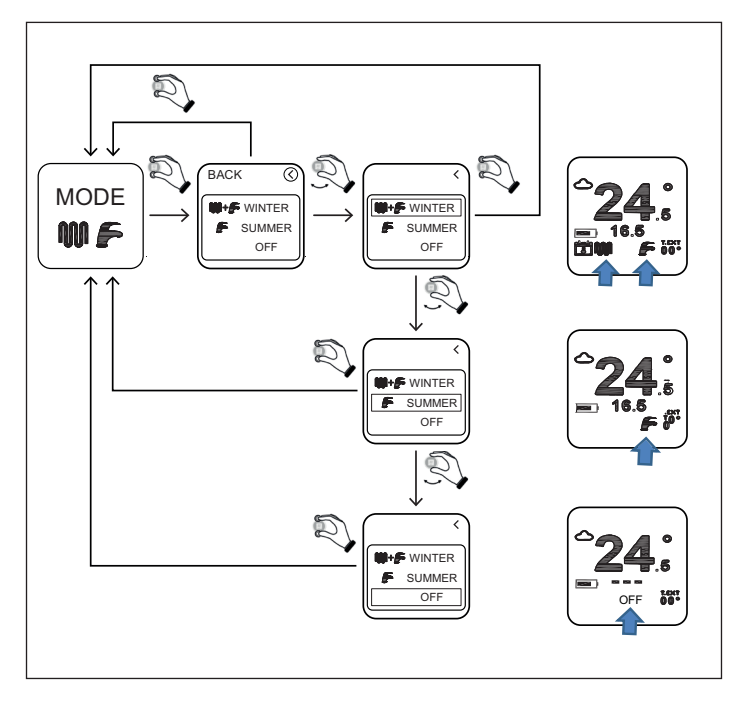

TÉLI / WINTER: a kazán a fűtési rendszerre dolgozik, valamint a melegvíz-készítésről is gondoskodik.

NYÁRI / SUMMER: a kazán csak használati-melegvizet készít. A fűtés kikapcsolt állapotban van.

OFF: a kazán nem üzemel, szükség esetén azonban a fagymentesítő funkció működésbe hozza a kazánt.

# A fűtőkör hőmérsékletének beállítása

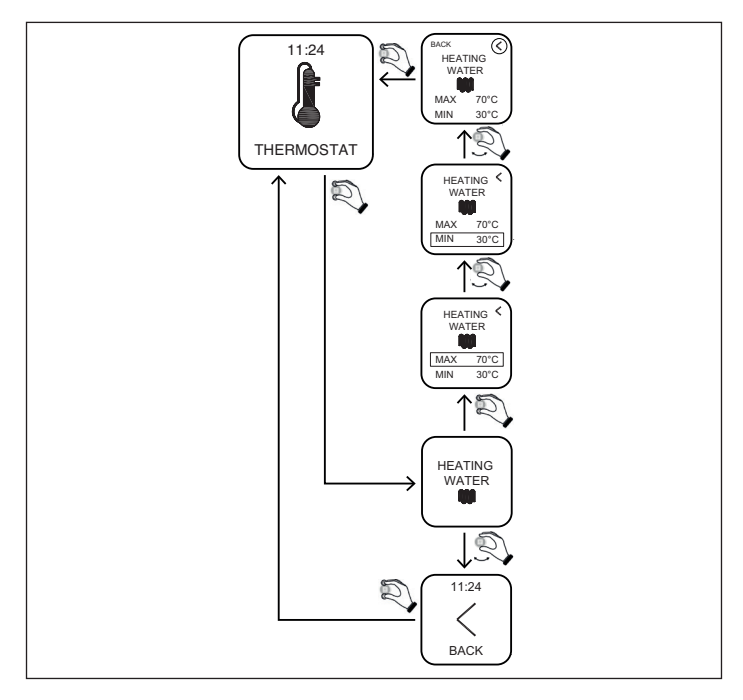

MIN: a fűtővíz minimális előremenő hőmérséklete, melyet a kazán fűtési igény esetén modulációs üzemben biztosít.

(a szabályozás típusa: belső hőmérséklet / külső hőmérséklet / belső és külső hőmérséklet)

MAX: a fűtővíz maximális előremenő hőmérséklete, melyet a kazán fűtési igény esetén modulációs üzemben biztosít.

(a szabályozás típusa: belső hőmérséklet / külső hőmérséklet / belső és külső hőmérséklet)

MAX: a fűtővíz maximális előremenő hőmérséklete, melyet a kazán fűtésigény esetén folyamatosan biztosít. (a szabályozás típusa: on/off)

# A használati-melegvíz hőmérsékletének beállítása

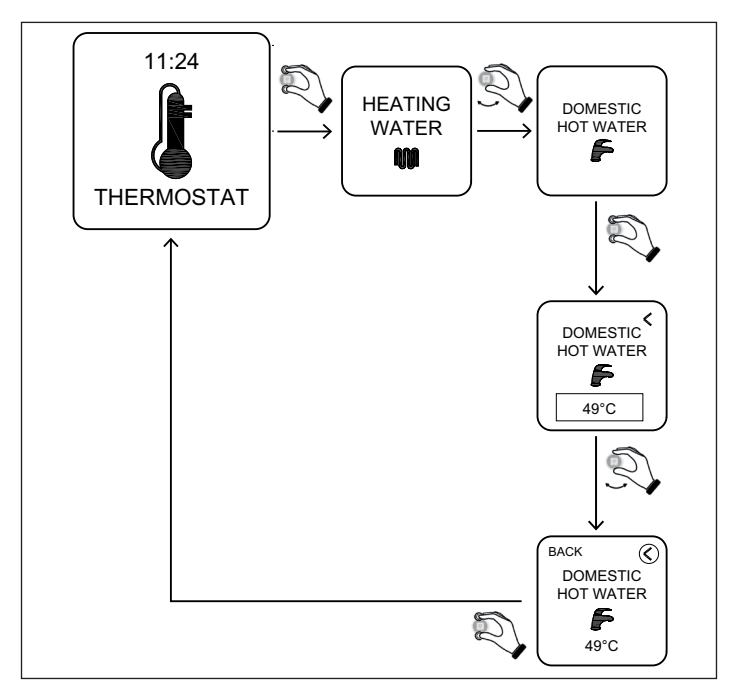

HMV-HŐMÉRSÉKLET / DOMESTIC HOT WATER: a gázkazán az itt beállított értéknek megfelelő hőmérsékletű használati-melegvizet állítja elő.

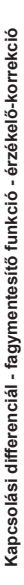

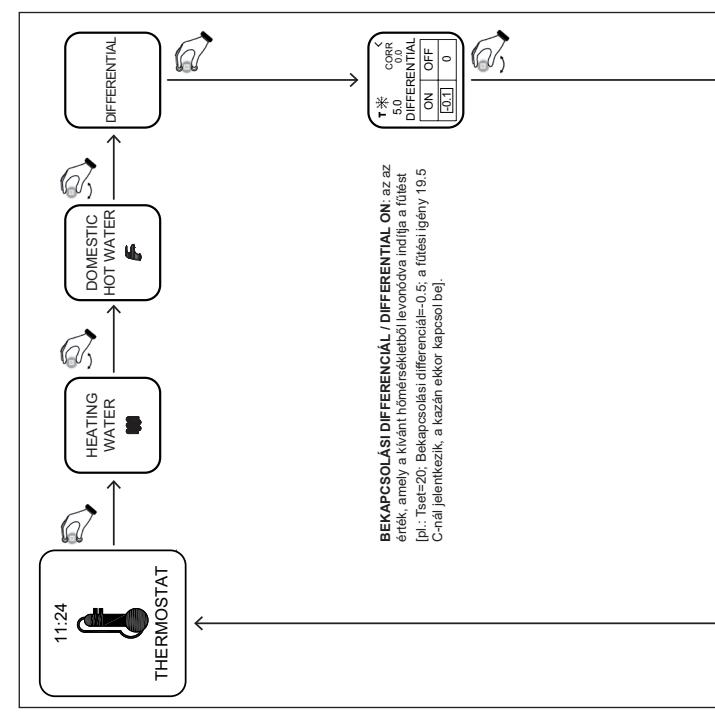

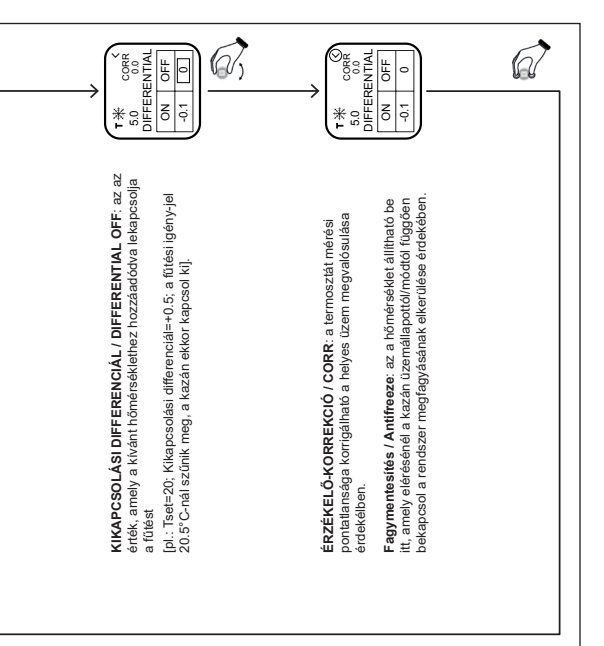

Az előremenő fűtővíz-hőmérséklet szabályozásának módja

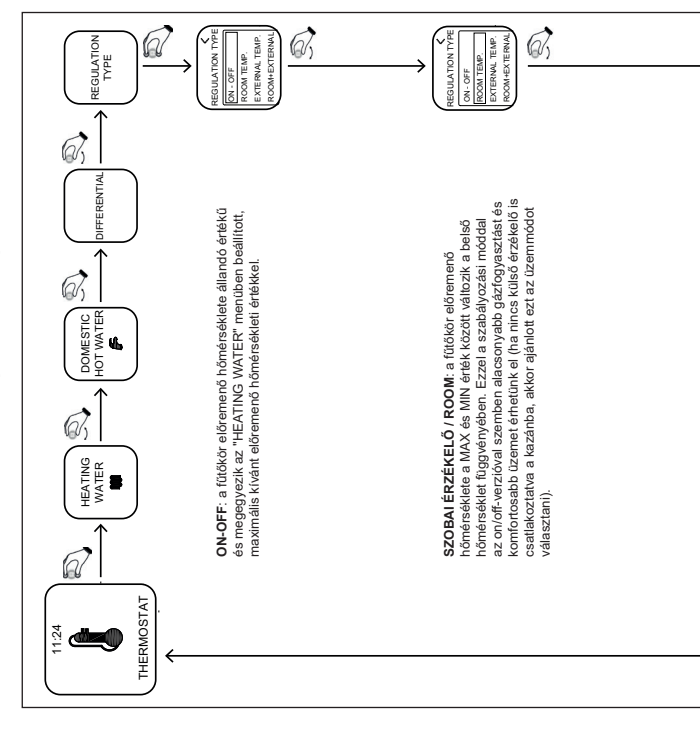

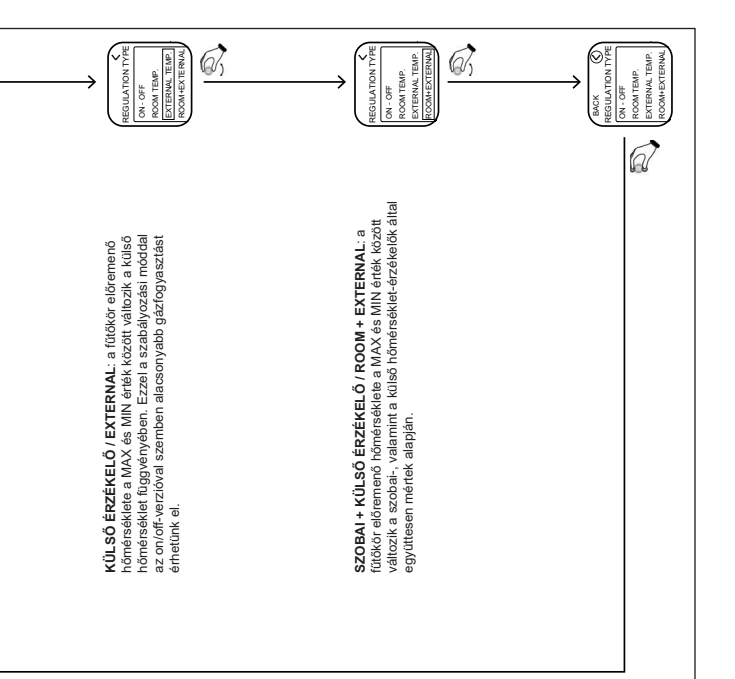

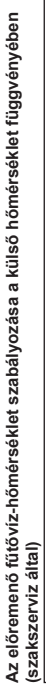

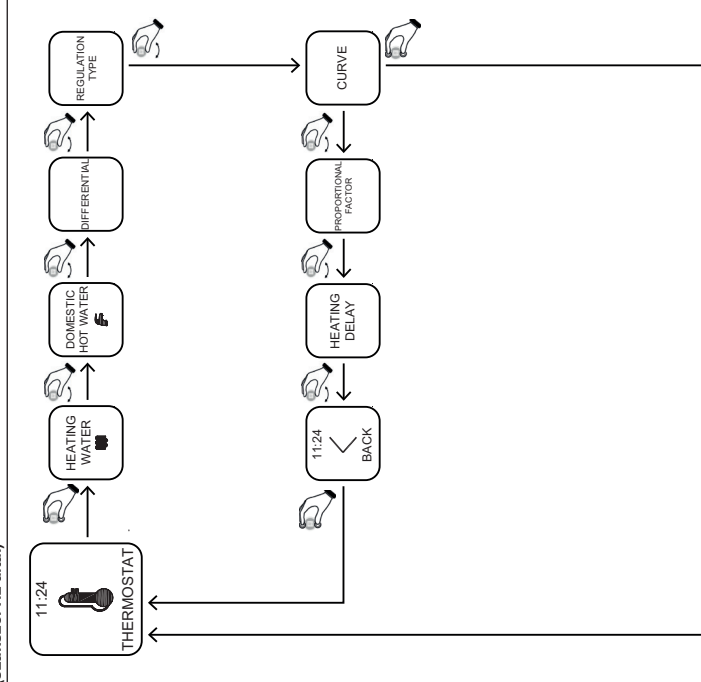

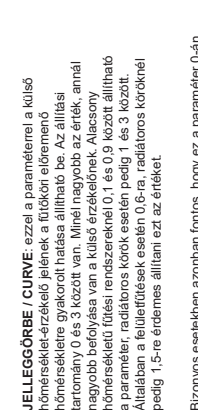

Bizonyos esetekben azonban fontos, hogy ez a paraméter 0-án álljon (lásd később a Getaway ismertetőjében).

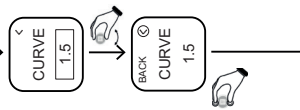

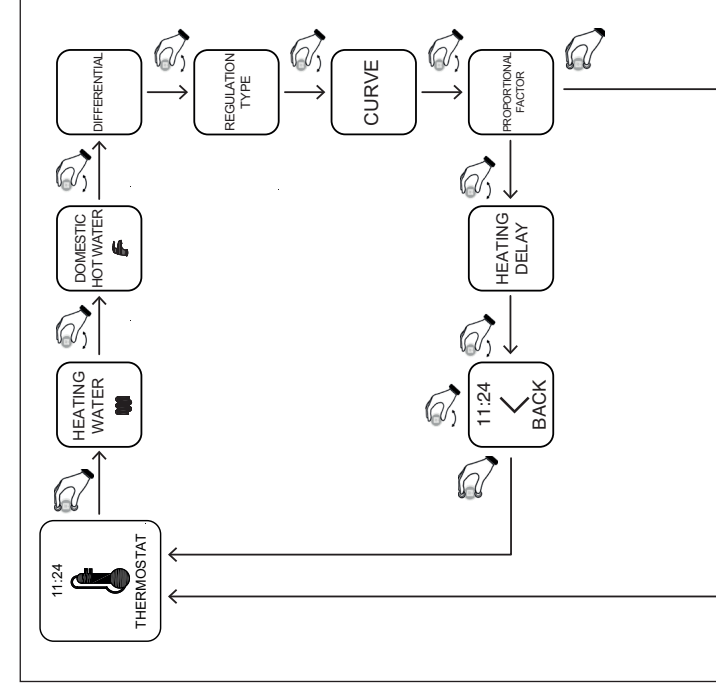

Arányossági tényező beállítása (szakszerviz által)

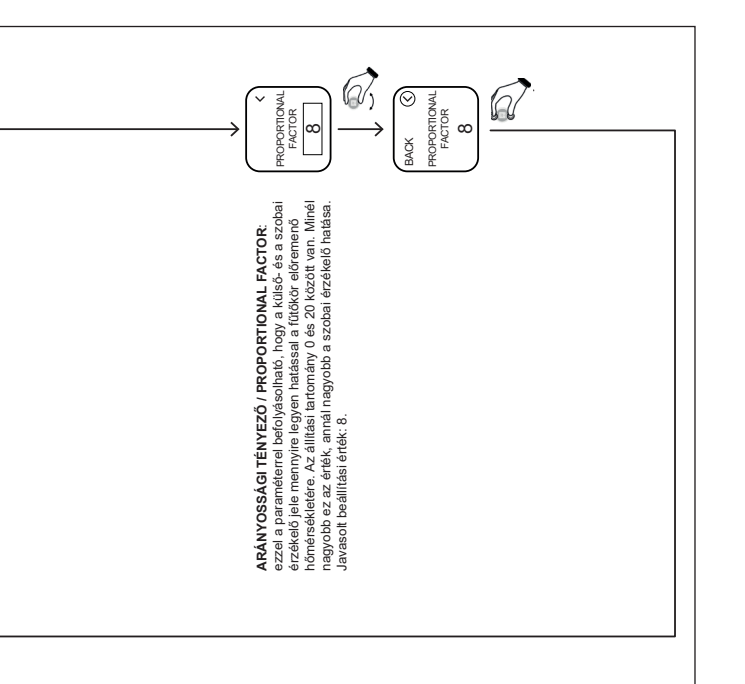

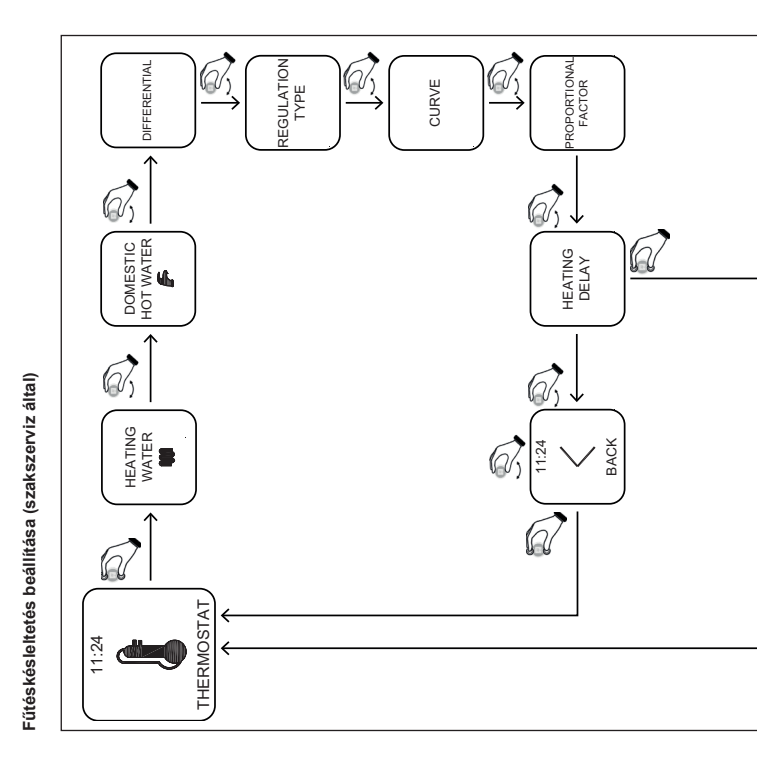

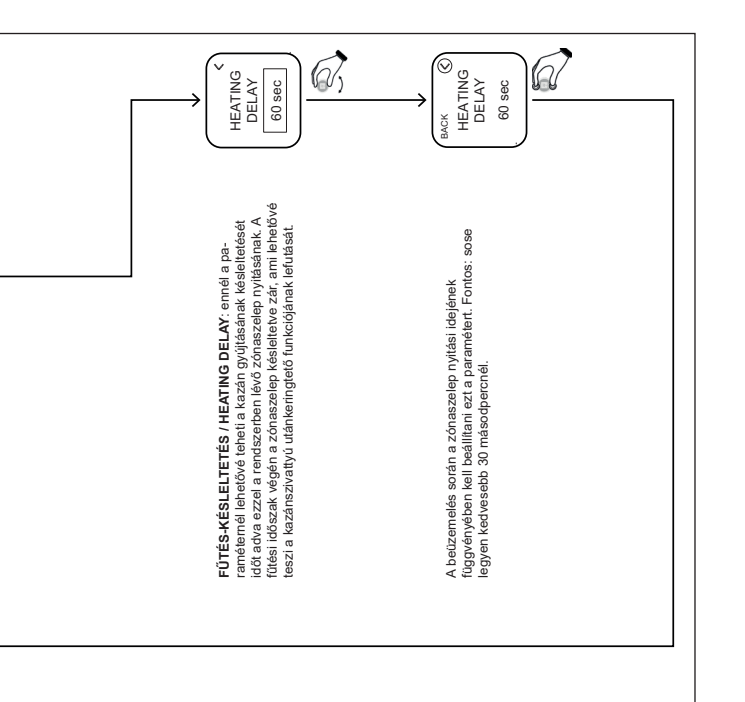

# App – Webapp

Ezzel a szobatermosztáttal a MYSPOT alkalmazáson keresztül (ami a Google play áruházból és az Apple áruházból egyaránt letölthető) távolról is működtethető a Fondital gázkazán. A telepítéssel és használattal kapcsolatban olvassa el a Geatawayről szóló fejezetet.

Az app letöltését követően a szobatermosztát a fondital.it weboldalon lévő Webappon keresztül is elérhetővé válik.

#### Szakszerviz általi távoli elérés

A beállítások ("settings") oldalon belül a tulajdonos engedélyezheti a Fondital szakszerviz számára a kazán Spoton keresztüli távoli elérését ("activate assistance").

# Az elem cseréje

Amennyiben a kijelzőn megjelenik az D ikon, szükségessé válik az elem cseréje. 2 db 1.5V-os, AAA-s alkáli elemet használjon (ne újratölthetőt).

\* bár a termosztát továbbra is működőképes marad, a kijelző nem jeleníti meg a szükséges információkat. Mindenképpen cseréljen elemet.

# Az elem cseréje

Vegye le a termosztátot a fali tartóról, majd cserélje ki az elemet - ügyeljen a helyes polaritásra:

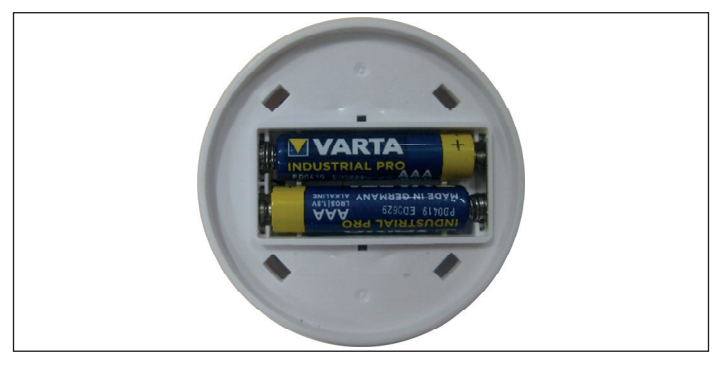

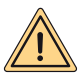

FIGYELEM: az elemcserét (vagy az első bekapcsolást) követően ne felejtse el beállítani az aktuális dátumot és a pontos időt.

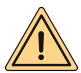

FIGYELEM: az elemcseréről a tulajdonosnak kell gondoskodnia. A gyártó nem vállal felelősséget az ennek elmulasztásából vagy a használati útmutatóban leírtak be nem tartásából eredő személyi- és/vagy vagyoni károkért.

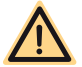

VESZÉLY: nem megfelelő elemek alkalmazásakor fennállhat az elemek felrobbanásának lehetősége.

# A GATEWAY HASZNÁLATI ÚTMUTATÓJA

# Általános ismertető

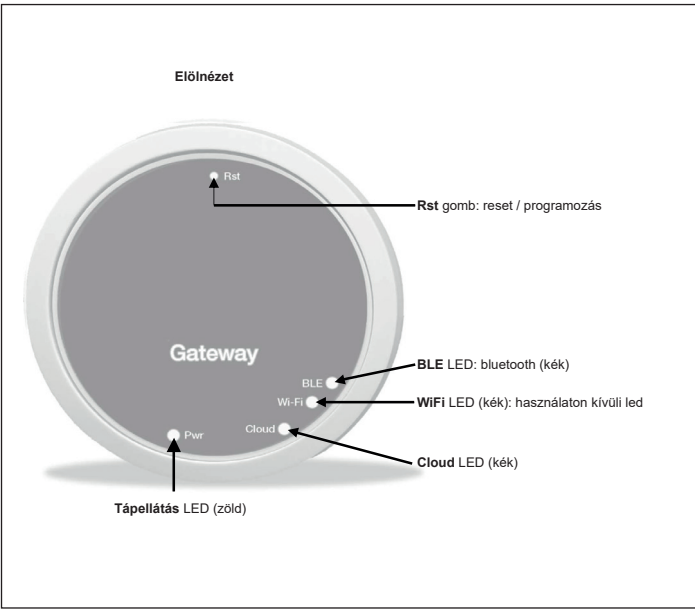

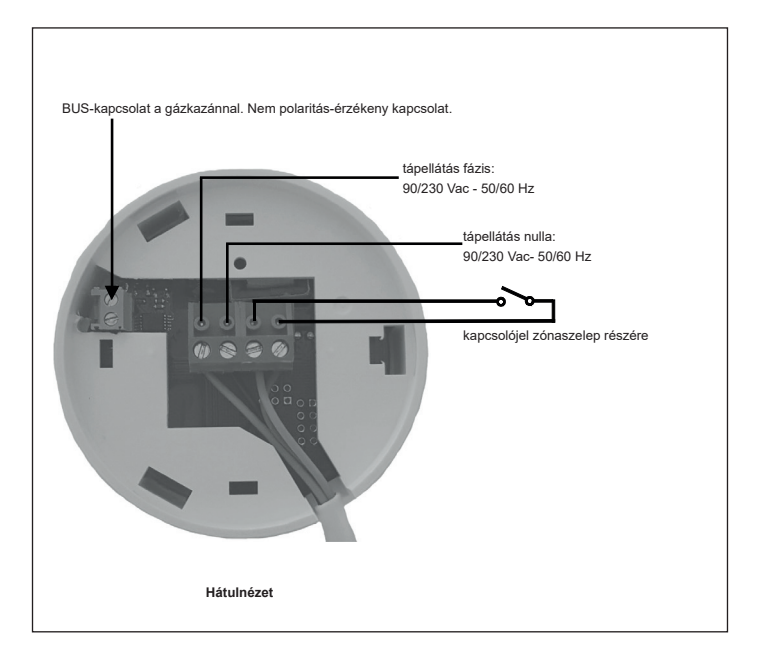

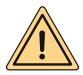

BIZTONSÁGI FIGYELMEZTETÉS: Az elektromos csatlakoztatások kialakítását csak erre jogosult szakember végezheti el a hatályos jogszabályok és előírások betartása mellett. Az eszközön végzett bármilyen módosítás a garancia megvonását eredményezi. A Getaway négyeres csatlakoztatását az előző oldalon található ábra szemlélteti. A kazán és a Getaway között kéteres, vezetékes BUS-kapcsolat van: a Getaway BUS-csatlakozását és a gázkazán "modulációs szabályozó / remote control" pontjait árnyékolt vezetékkel kell összekőtni.

### Elektromos csatlakoztatás

Mielőtt az elektromos kötések kialakítását elkezdi, húzza ki a kazán tápellátását, hogy elkerülje az áramütés lehetőségét.

- A Getaway tápellátását ugyanarra a kismegszakítóra csatlakoztassa, amin a kazán is található (FONTOS, HOGY A GETAWAY ÉS A KAZÁN EGYSZERRE LEGYEN FESZÜLTSÉG ALÁ HELYEZVE).
- Amennyiben zónaszelep is található a rendszerben, annak vezetékét is csatlakoztassa. A helyes bekötéshez kövesse a szelep használati útmutatójában foglaltakat.
- Kösse össze a Getaway BUS-csatlakozóját a gázkazán "modulációs szabályozó / remote control" pontjával - a csatlakozás nem polaritás-érzékeny.

Ezt követően helyezze feszültség alá a rendszert.

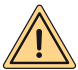

FIGYELEM: miután a Getaway és a kazán között létrejött a kapcsolat, a kijelzőn a "CON" felirat jelenik meg.

#### A Gateway üzembe helyezése.

A Spot termosztát gyárilag konfigurálva van a Getaway-jel, így nincs szükség további konfigurálások elvégzésére.

Ha azonban ezen lépések elvégzésére mégis szükség lenne, a következő oldalon találhatóak meg a Spot termosztát konfigurálásának lépései.

# A kijelző LED-ek jelmagyarázata

A Spot Gateway LED-ekkel van ellátva, melyek az aktuális üzemállapot jelzését szolgálják. A LEDek az alábbiak függvényében vagy világítanak vagy villognak:

- Tápellátás LED / Pwr LED: a Getaway tápellátását jelzi. Ha feszültség alatt van, akkor egy folyamatos zöld fény világít.
- · BLE LED: a Gateway és a Spot termosztát közötti bluetooth kapcsolatot jelenti:
  - » 1 villanás 4 másodpercenként: azt jelzi, hogy a két eszköz kapcsolatban van egymással, a kettejük közötti kommunikáció folyamatos.
  - » 5 villogás másodpercenként: azt jelenti, hogy a Gateway megpróbál csatlakozni aSpothoz. Amennyiben ez gyakori, próbálja közelebb hozni őket egymáshoz.
- Wi-Fi LED: szerviz LED, ami független a Gateway-től, működése teljes mértékben független a Getaway állapotától.
- · Cloud LED: ez jelzi a kapcsolat meglétét az otthoni WiFi-hálózat és a Spot felhője között.
  - » Nem világít: azt jelenti, hogy a Getaway nem kapcsolódik a WiFi-hálózathoz, vagy hogy a Getaway nincs csatlakoztatva semmihez. A Spot WiFi nélkül is képes üzemelni a BLE (bluetooth) kapcsolat megléte mellett.
  - » 1 villanás másodpercenként: azt jelzi, hogy a Gateway csatlakozni próbál a WiFihálózathoz vagy a fiókhoz. Ha a villogás folyamatosan jelen van, ellenőrizni kell, hogy a WiFi-hálózat működik-e vagy hogy a jelszó helyesen lett-e megadva.
  - » Világít: azt jelzi, hogy a Gateway csatlakozott a WiFi-hálózathoz, valamint a Cloudhoz és rendeltetésszerűen működik.
- BUS LED: a kazán és a Getaway közötti kapcsolat létrejöttét jelzi.
  - » Ha a LED másodpercenként egyszer villan fel, az azt jelenti, hogy nincs kommunikáció a kazán és a Getaway között.
  - » Ha a LED másodpercenként ötször villan fel, az azt jelenti, hogy van kommunikáció a kazán és a Getaway között.

# A Gateway és Spot termosztát összeismertetése

A Spot-szettben található Gateway és Spot termosztát gyárilag párosítva van, de ha egy új vagy további Spot termosztátokat (Getaway-enként maximum három csatlakoztatására van lehetőség) szeretnénk felismertetni, akkor az alábbi lépéseket kell elvégezni:

Győződjön meg róla, hogy a Gateway legalább 5 perce bekapcsolt állapotban van.

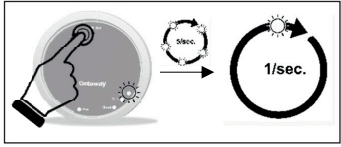

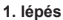

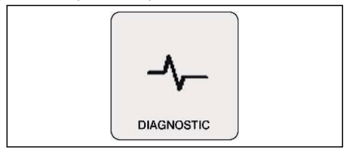

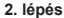

Nyomja meg és tartsa nyomva a **Rst** gombot addig, amíg a **BLE** LED villogása a másodpercenkénti 5-ről 1-re nem csökken. Az alapállopatban lévő kijelző mellett nyomja meg és tartsa nyomva a Spot termosztátot három másodpercig. A menü megjelenése után forgassa a tekerőgombot a "Diagnostic"-ig, és nyomja meg a belépéshez.

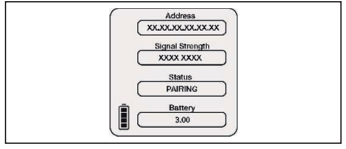

3. lépés

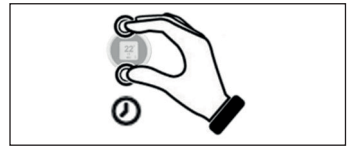

4. lépés

Nyomja meg ismét a Spot termosztátot és a "Pairing / Párosítás" üzenet jelenik meg rajta. Miután felismerték egymást, a "Disconnet / leválasztás" jelenik meg a kijetzőn.

A főmenübe történő visszalépéshez nyomja meg pár másodpercig a Spot termosztátot. Kapcsolja ki, majd ismét be a Gateway-t.

# A Gateway és a Wi-Fi-hálózat csatlakoztatása (fiók-kapcsolat)

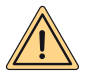

FIGYELEM: Mielőtt hozzákezd ehhez a művelethez, győződjön meg róla, hogy a WiFi-hálózat elérhető, az internetkapcsolat működik, illetve hogy a csatlakozáshoz szükséges jelszó rendelkezésre áll.

Ha a Spot termosztátot távolról is szeretné elérni, kérjük, töltse le a MYSPOT alkalmazást a Google Play áruházból vagy Apple App áruházából. Nyissa meg az alkalmazást, hozza létre fiókját majd regisztrálja, csatlakoztassa a Getaway-t a Wi-Fi-hálózathoz.

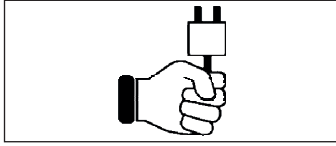

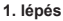

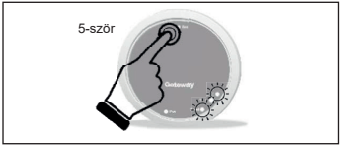

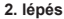

Csatlakoztassa a Getaway-t az elektromos hálózathoz, majd várjon néhány percet...

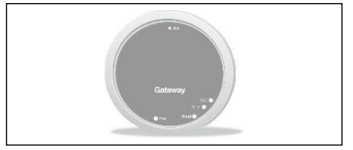

3. lépés

Kapcsolja ki, majd be a Getaway-t.

Ötször nyomja meg a **Rst** gombot. A **Cloud** és a **BLE** LED-ek világítani kezdenek.

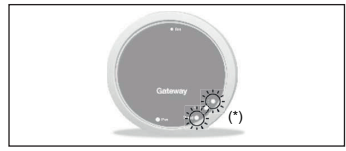

4. lépés

Ha a **Cloud** és a **BLE** LED-ek egyszerre, másodpercenként egyszer villannak fel, azt jelzik, hogy a Getaway Jotto\_Config\_AP üzemmódba került.

(\*) egyszerre villognak

Nyissa meg a Spot alkalmazást és jelentkezzen be. "Nincs hozzárendelve eszköz" felirat jelenik meg, nyomja meg a "+" gombot és válassza ki a "Jotto\_Config\_AP"-ot. Ezt követően válassza ki a WiFi-hálózatot és adja meg a hozzá tartozó jelszót. Miután csatlakozott, láthatóvá válik az új Spot, nyomja meg a "Következő" gombot és adjon nevet a termosztátnak.

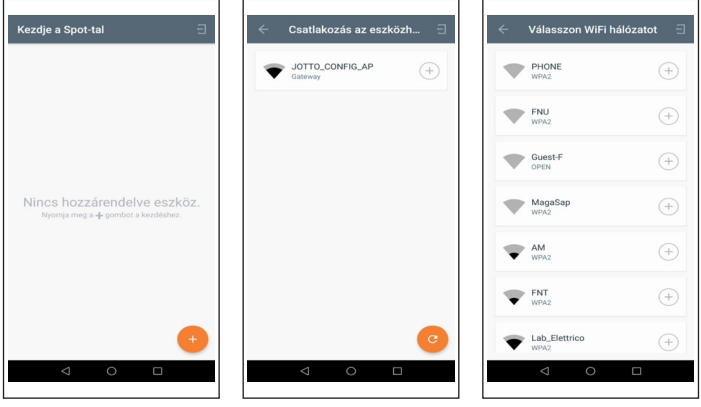

.....

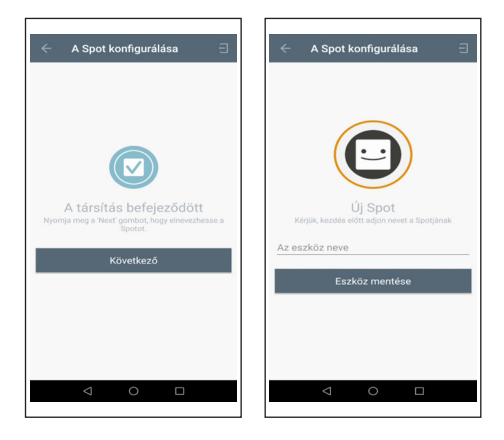

# A Gateway Wi-Fi-hálózatának módosítása

Amennyiben valamilyen okból kifolyólag módosítani kell a Getaway-hez kapcsolódó WiFi-hálózatot, úgy az alábbi lépések elvégzésére van szükség:

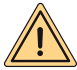

FIGYELEM: Mielőtt hozzákezd ehhez a művelethez, győződjön meg róla, hogy a WiFi-hálózat elérhető, az internetkapcsolat működik, illetve hogy a csatlakozáshoz szükséges jelszó rendelkezésre áll.

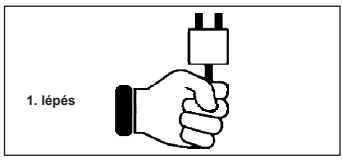

Csatlakoztassa a Getaway-t az elektromos hálózathoz, majd várjon néhány percet...

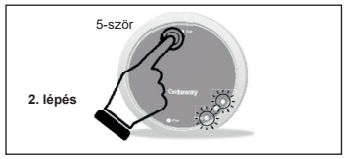

Ötször nyomja meg a **Rst** gombot. A **Cloud** és a **BLE** LED-ek egyszerre felvillannak, majd a Getaway ki- és bekapcsol.

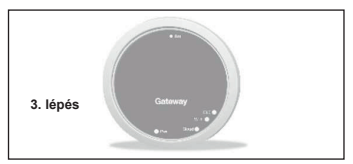

Kapcsolja ki, majd be a Getaway-t.

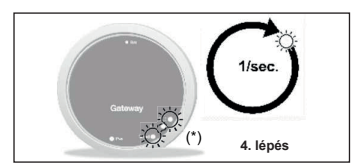

Ha a **Cloud** és a **BLE** LED-ek egyszerre, másodpercenként egyszer villannak fel, azt jelzik, hogy a Getaway Spot\_Config\_AP üzemmódba került.

(\*) egyszerre villognak

Nyissa meg a Spot alkalmazást, válassza a "Beállítások" menüpontot, majd a "FRISSÍTÉS"-t a "WIFI-HÁLÓZAT CSATLAKOZTATVA'-n belül. Ezt követően válassza ki a "Jotto\_Con-fig\_AP"-ot, keresse ki a WIFI-hálózatot és adja meg a hozzá tartozó jelszót. A sikeres csatlakozást követően az alkalmazás visszaáll a kezdőképernyőre.

|                                                             | ← Spot1 Beállítások 🗰                                                                                                    | ← Csatlakozás az eszközh ∃ |
|-------------------------------------------------------------|----------------------------------------------------------------------------------------------------|----------------------------|
| Pippo MYSPOT v1.5.6<br>Redilitások                          |                                                                                                    | JOTTO_CONFIG_AP (+)        |
| Formerial  Exclude horzzásadása  Kingeosztás  Kigelembezets | SPOT TERMOSZTÁT NEVE<br>Spot1 PROSTES<br>WIFI-HÁLÓZAT CSATLAKOZTATVA<br>Lab_Elettrico FROSTES<br>GETAWAY SZOFVER VERZIÓSZÁMA<br>2.2.0.21 FROSTES<br>SEGÍTSÉG ELÉRHETŐ 01 |                            |
|                                                             | < ○ □                                                                                                    | <b>O</b>                   |

| <ul> <li>Válasszon WiFi hál</li> </ul> | ózatot 🗐 |
|----------------------------------------|----------|
| WPA2                                   | +        |
| FNU<br>WPA2                            | (+)      |
| Guest-F<br>OPEN                        | +        |
| MagaSap<br>WPA2                        | +        |
| WPA2                                   | +        |
| WPA2                                   | +        |
| Lab_Elettrico                          | (+)      |
| ⊲ 0                                    |          |

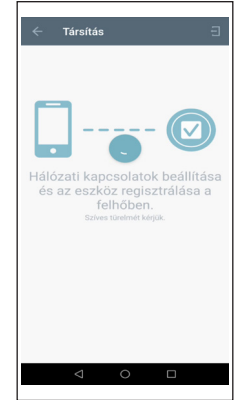

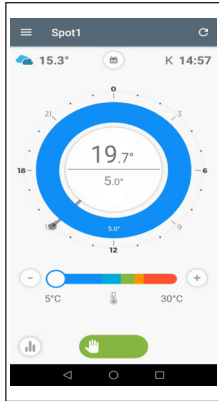

# A Getaway második és harmadik zónával történő bővítése

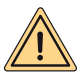

FIGYELEM: a második és/vagy harmadik Spot termosztát csatlakoztatásához szükség van Wi-Fi routerre és internetkapcsolatra. Legfeljebb három Spot termosztát csatlakoztatható egy Geteway-hez, de ehhez szükség van egy "Spot kiegészítő egységre" is.

Győződjön meg róla, hogy a Gateway legalább 5 perce bekapcsolt állapotban van.

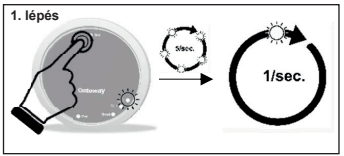

Nyomja meg és tartsa nyomva a **Rst** gombot addig, amíg a **BLE** LED villogása a másodpercenkénti 5-ről 1-re nem csökken.

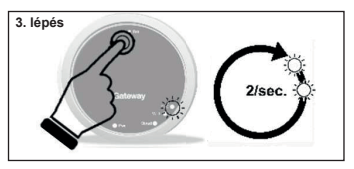

Nyomja meg ismét a **Rst** gombot, a **BLE** LED másodpercenkét kétszer felvillan. Lehetőség nyílik a második Spot termosztát felismertetésére: kövesse az előző fejezet 3-as és 4-es lépéseit *A Gateway Wi-Fi-hálózatának* módosítása.

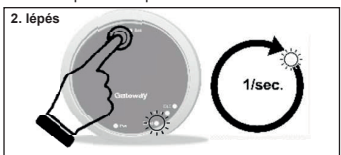

Nyomja meg a **Rst** gombot, a **Cloud** LED másodpercenként egyszer felvillan. Lehetőség nyílik a WiFi relé és a Spot 1 felismertetésére (lásd az alábbi fejezetben *Spot WiFi relé csatlakozás*).

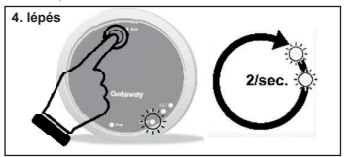

Nyomja meg ismét a **Rst** gombot, a **Cloud** LED másodpercenkét kétszer felvillan. Lehetőség nyílik a második WiFi relé csatlakoztatására (lásd az alábbi fejezetben

Spot WiFi relé csatlakozás).

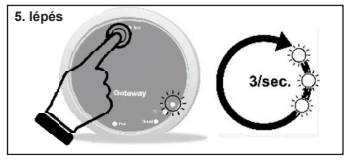

Nyomja meg ismét a Rst gombot, a BLE LED másodpercenként háromszor felvillan. Lehetőség nyllik a harmadik Spot termosztát felismertetésére: kövesse az előző, "A Gateway Wi-Fi-hálózatának módosítása" című fejezet 3-as és 4-es lépéseit. A Gateway Wi-Fihálózatának módosítása.

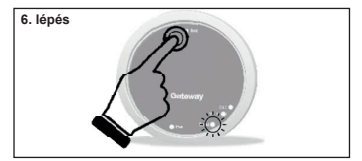

Nyomja meg ismét a **Rst** gombot, a **Cloud** LED másodpercenkét háromszor felvillan. Lehetőség nyílik a harmadik WiFi relé csatlakoztatására (lásd a "Spot WiFi relé csatlakozás" fejezetet).

Spot WiFi relé csatlakozás).

7. lépés

Kapcsolja ki, majd ismét be a Gateway-t.

# Spot WiFi relé csatlakozás

Minden **Spot kiegészítő egység** rendelkezik WiFi-relével annak érdekében, hogy fogadni tudja a Spot termosztát jeleit. A rendeltetésszerű üzem érdekében kövesse az alábbi lépéseket, melyek a WiFi-hálózat, a Gateway és a **Spot Starter Kit** konfigurálását mutatják be. A relé elektromos csatlakozását az alábbiak szerint kell kialakítani:

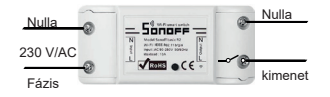

Csatlakozás:

- 230 V-os, mágneses zónaszelep.
- Fondital zónaszabályozó (KITZONE05).

Maximális áramerősség: 10A 230V/AC.

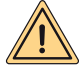

Ez a relé a Fondital gázkészülékek számára készült, csak ez, a Spot kiegészítő egység részét képező relét használható. A Fondital nem vállal felelősséget az ettől eltérő relék alkalmazásából eredő hibákért

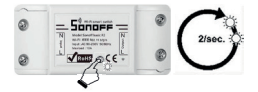

Nyomja meg és tartsa nyomva a gombot 10 másodpercig, majd engedje el. A LED másodpercenként kettőt kezd villani. Vegye elő okostelefonját és kövesse az alábbi lépéseket:

| 200 CK 2026D W.                                         | US85 #01051 | 200 CV 2010 B | US75 III.) 1035 | 500 CX. 505(2) %   | US/SHOT |
|---------------------------------------------------------|-------------|---------------|-----------------|--------------------|---------|
| ← Wi-Fi                                                 |             | ① 192.168.4.1 | 0 :             |                    | ifi?    |
| WIFI                                                    |             | JOTTO RL 2E3  | 3AE8055847      | GO-AC750           | ▲ 88%   |
| Wi-Fi+                                                  | off >       | WFiManager    |                 | Lab_Elettrico      | ₿ 82%   |
| Espenenza internet ottimizzata                          |             | Configure     | WWFi            | TP-Link_Guest_5278 | ▲ 80%   |
| RETI DISPONIBILI                                        |             | Configure WFI | (No Scan)       | PHONE              | ▲ 44%   |
| Lab_Elettrico                                           | -           | info          |                 | Guest-F            | 44%     |
|                                                         |             | Peter         | e               | MagaSap            | ▲ 44%   |
| JOTTO_RL_2E3AE8055847<br>Selvata                        | Ŧ           |               |                 | AM                 | ▲ 44%   |
|                                                         |             |               |                 | ENT                | ▲ 44%   |
| Guest-F<br>Solvata                                      | *           |               |                 | ENU                | ▲ 44%   |
| TP-Link_Guest_5278                                      | 2           |               |                 | SSID               |         |
| Coloria                                                 |             |               |                 | password           |         |
| AM<br>Criptata                                          | <i>n</i>    |               |                 |                    |         |
| FNT<br>Criptata                                         | 9           |               |                 | save               |         |
| FNU<br>Criptata                                         | <i>n</i>    |               |                 | Scan               |         |
| PHONE<br>Chinedata<br>Constants<br>Seamone Willingt Con |             |               | NO I X          |                    |         |
| ⊲ 0                                                     |             | ⊲ (           |                 | ⊲ 0                |         |
|                                                         |             |               |                 |                    |         |

1. lépés

Lépjen a WiFi-re és válassza a "Spot\_RL\_xxxx"-csaki tornát, majd lépjen vissza és nyissa meg böngészőjében a "192 168 4 1" címet

A képen látható oldal nyílik meg. Kattintson а "WiFi konfigurálás"-ra ("Configure wifi").

Az oldal kilistázza az elérhető WiFi-hálózatokat. Válassza ki, melyikhez szeretné csatlakoztatni a Spot Gateway-t.

| 5ob | CA. 505) | 26                                                                                      |                                                                 |              |         |                                                                     | 01571 | 90 | 10:57                    | Solo 0     | . 505@ | P1                                                                                                 | 015 |
|-----|----------|-----------------------------------------------------------------------------------------|-----------------------------------------------------------------|--------------|---------|---------------------------------------------------------------------|-------|----|--------------------------|------------|--------|----------------------------------------------------------------------------------------------------|-----|
| ŵ   | 0        | 0 19                                                                                    | 2.16                                                            | 8.4.1        | /wifi   | #p                                                                  |       | 1  | :                        | Û          | 0      | 192.168.4.1/wifisav                                                                                | e?s |
|     |          | 90.<br>101<br>101<br>900<br>800<br>800<br>800<br>800<br>800<br>800<br>800<br>800<br>800 | ACIDO<br>LEXERO<br>LINK.Go<br>CINE<br>COLE<br>COLE<br>COLE<br>C | 02<br>ant.52 | 28      | 807     827     827     827     407     447     447     447     447 |       |    |                          |            |        | Credentials Served<br>Toring to connect CSP To restwork.<br>I & fails reconnect to AP to try again |     |
|     |          | 00                                                                                      | AC750                                                           | 60<br>50     | e<br>a  |                                                                     |       |    |                          |            |        |                                                                                                    |     |
| 07  |          |                                                                                         |                                                                 |              |         |                                                                     |       |    |                          |            |        |                                                                                                    |     |
| 1   | 2        | 3                                                                                       | 4                                                               | 5            | 6       | 7                                                                   | 8     | 9  | 0                        |            |        |                                                                                                    |     |
| ĝ   | ŵ        | ě                                                                                       | i.                                                              | t            | 1<br>y  | ů                                                                   | ì     | 0  | )<br>P                   |            |        |                                                                                                    |     |
| 0   |          |                                                                                         | 6                                                               | ŕ            | ġ       | ĥ                                                                   | il    | k  | ì                        |            |        |                                                                                                    |     |
| ŵ   | l        |                                                                                         | x i                                                             | ċ            | v       | b                                                                   | i i   | ź  | $\langle \times \rangle$ |            |        |                                                                                                    |     |
|     |          | -                                                                                       |                                                                 | 3            | Switter | v                                                                   | 1     | 2  | $\checkmark$             | <b>D</b> E | INC    | LESE ITALIANO                                                                                      |     |
| 123 | ~        |                                                                                         |                                                                 |              |         |                                                                     |       |    |                          |            |        |                                                                                                    |     |

# 4. lépés

a WiFi-hálózat Adia mea jelszavát a Spot Gateway csatlakoztatásához és nyomja meg az entert.

5. lépés Ha minden rendben van a

hálózattal, a relén található LED nem villog tovább, hanem világítani kezd. Ha nem így történik, ismételje meg az előző lépéseket.

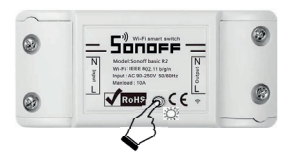

A relé készen áll arra, hogy a Gateway felismerie. Amikor ennek elvégzése érdekében az előző, A Getaway második és harmadik zónával történő kiegészítése fejezetet követve annak 4-es és 6-os pontjaihoz ér A Getaway második és harmadik zónával történő bővítése . nvomia meg a relé gombját is, hogy a Spot termosztáttal felismerhessék egymást.

# Elektromos csatlakozások (szakszerviz által)

# Rövid ismertetés

A termosztát az általa mért hőmérséklet függvényében képes szabályozni a kazán által előállított fütővíz-hőmérsékletet (lásd "A termosztát használati útmutatója" fejezetet). Az 1. zóna termosztátján (master) keresztül lehet állítani a kazán üzemét (TÉL - NYÁR - KI) valamint a használati-meleg víz kívánt hőmérsékletét.

Minden termosztáton látható a kazán aktuális üzemállapota (fűtés- és hmv-igény egyaránt), az égő működése, valamint a kazánban vagy a rendszerben esetlegesen keletkező hibajelenség.

A Fondital App (Android vagy Apple) lehetővé teszi a kazán okostelefonon keresztül történő üzemeltetését. Emellett lehetőséget biztosít arra, hogy a Fondital szakszerviz távolról elérje a gázkazánt, lekérdezhesse a működési paramétereket.

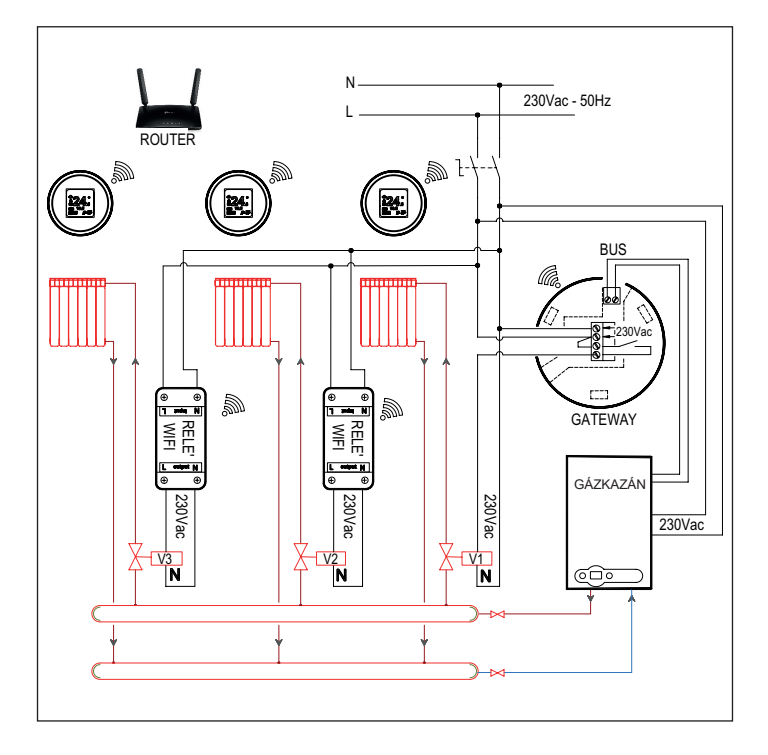

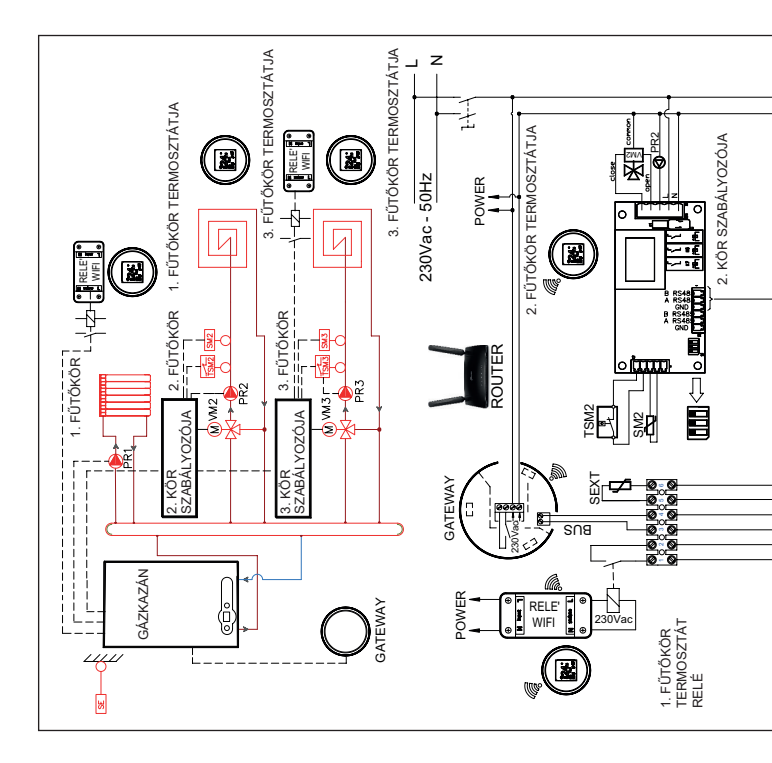

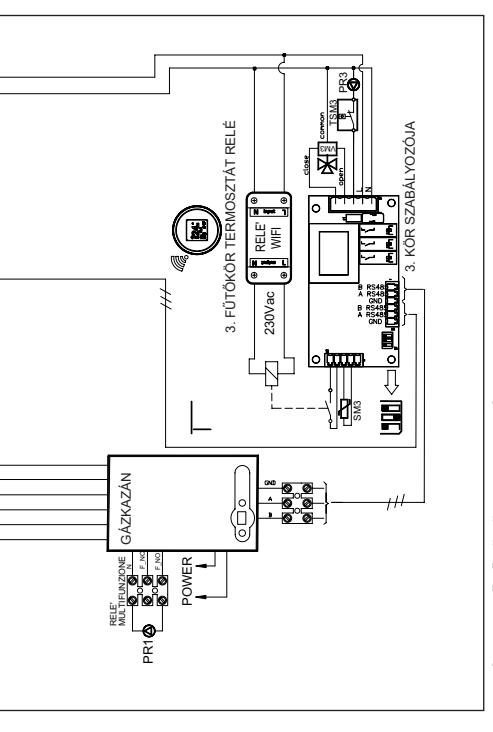

1-ES ÉS 3-AS FŰTŐKÖRÖK TERMOSZTÁTJAI esetén a fűtési jelleggörbéket 0-ra kell állítani. GÁZKAZÁN

- Állítsa a P60-as paramétert 2-esre (zónák száma).
- Állítsa a P61-es paramétert 0-ra.
- Állítsa be a P10-es paramétert (direkt kör jelleggörbéje).
- Az 1-es fűtőkör hőmérsékletét a kazán fűtés + / gombjai segítségével állítsa be.
- Állítsa be a P66-os paramétert (3. fűtőkör jelleggörbéje).
- Állítsa be a P67-es paramétert (3. zónához tartozó tervezett hőmérséklet).

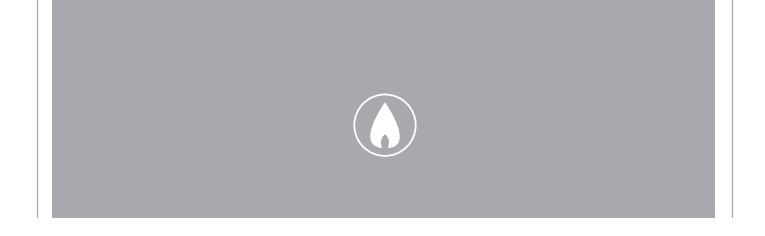

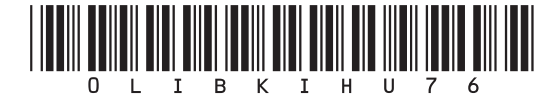

Fondital S.p.A. - Società a unico socio 25079 VOBARNO (Brescia) Italy - Via Cerreto, 40 Tel. +39 0365 878 31 Fax +39 0365 878 304 e-mail: info@fondital.it www.fondital.com

A gyártó fenntartja a jogot a szükségesnek és hasznosnak ítélt módosítások elvégzésére, amelyek nem befolyásolják a készülék alapvető tulajdonságait.

Uff. Pubblicità IST 03 C 1451 - 01 | Gennaio 2021 (01/2021)